## If this is your first time submitting

- 1. After you chose a pickup campus and a category for your KPU card, you would click on **Submit**.
- 2. The following prompt will appear on screen, click on Yes

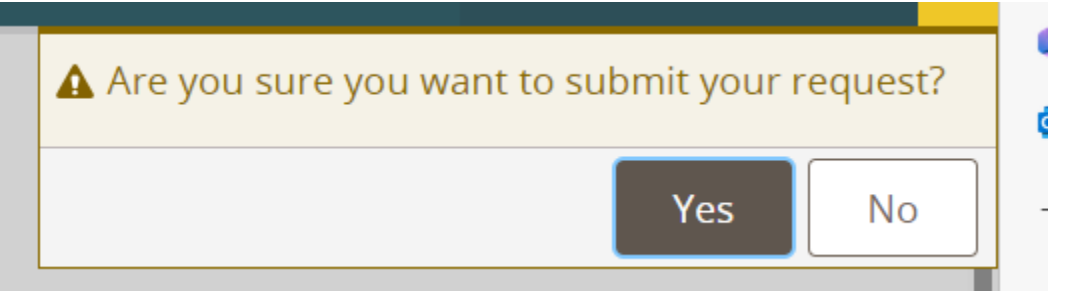

3. Then the following screen will come up, click on Upload Photo

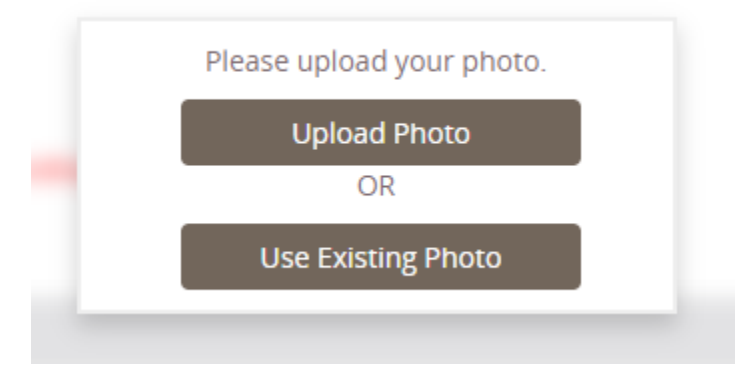

4. If you have previously accessed the form, you will not see the options above instead you will see the following options:

APPLY FOR A REPLACEMENT CARD HERE (LOST, DAMAGED, EXPIRED)

ELIGIBLE FOR MORE THAN ONE CATEORY OF CARD? APPLY HERE

CHANGE PHOTO OR PICKUP CAMPUS FOR LAST REQUEST

- Select the CHANGE PHOTO OR PICKUP CAMPUS FOR LAST REQUEST.
- Click on **UPDATE YOUR PHOTO**.
- Click on the **Update Photo** button.
- $\circ$   $\;$  The following prompt will appear on screen, click on Yes  $\;$

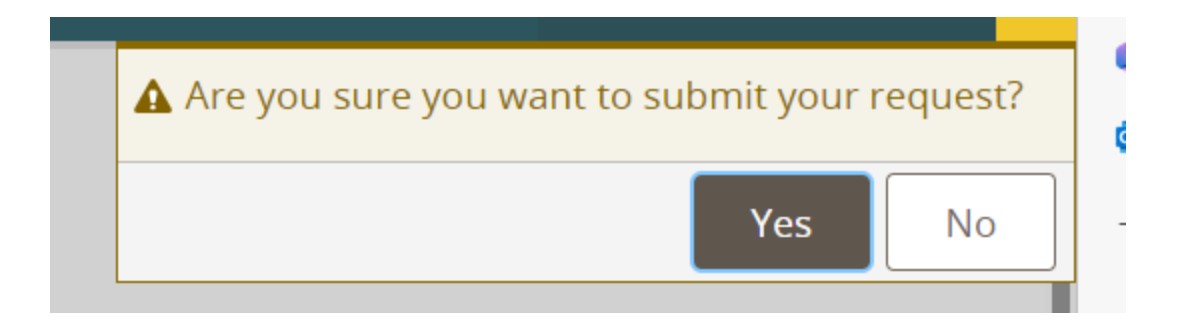

5. On the right hand side of the screen, click on **Upload Photo.** 

|                                                                                                    |                      | ACCOUNT - | HELP 🕶 | LOG OFF |   |
|----------------------------------------------------------------------------------------------------|----------------------|-----------|--------|---------|---|
|                                                                                                    |                      |           |        |         |   |
|                                                                                                    |                      | Demonstra |        |         | - |
| Upload Photo                                                                                                    |                      |           |        |         |   |
| <ul> <li>If you are submitting via cell phone</li> <li>You will need to tap on the</li> <li>Then tap on Account before you will be able to see Upload Photo.</li> </ul> |                      |           |        |         |   |
|                                                                                                    | ACCOUNT -            |           |        |         |   |
|                                                                                                    | PERSONAL INFORMATION |           |        |         |   |
|                                                                                                    | UPLOAD PHOTO         |           |        |         |   |
|                                                                                                    | HELP -               |           |        |         |   |
|                                                                                                    | LOG                  | OFF       |        |         |   |

- 6. At the next screen, at the bottom of the Current Account Picture box, you will need to select **Upload**.
- 7. You will be prompted to select the location of your saved photo.
  - If using a cell phone you will also have the **Take Photo** option.
- 8. Once your photo appears in the **Current Account Picture** box you can click on **Submit**.
- 9. The following Banner will display on screen if your photo is submitted successfully

Thank you for submitting a profile photo in OneWeb. Your photo has been submitted to an approval proces

10. Click on LOG OFF in the top right hand corner.